# How to Create a Rule to Block Out-of-Office Messages

Many email clients provide options to create rules that filter messages before they reach your inbox. If you receive unwanted out-of-office messages from State Bar e-lists, you can set up an email rule to manage them.

#### **Considerations Before Creating a Rule**

- If you rarely post or respond to a particular e-list, you may not need a rule.
- If you belong to a small e-list used for timely projects (such as board or committee e-lists), you may want to receive out-of-office messages.
- If the phrase "out of office" appears in valid subject lines, you should refine your rule criteria.

There is a wide variety of email software that is used by our members. To provide an *example* of the logic one may use to create a rule, we present the following Microsoft Outlook settings for blocking the out-of-office messages that are generated by individual State Bar e-lists. It is important to note that the actual *settings* for creating rules for all other email clients, such as Gmail or Outlook Web, will be different. While this will not stop *all* Out of Office messages, it should stop *most* of them.

## Creating a Rule in Microsoft Outlook (Microsoft 365, Outlook 2019/2021)

#### Steps to Filter Out-of-Office Messages:

1. Open Outlook and go to File > Manage Rules & Alerts.

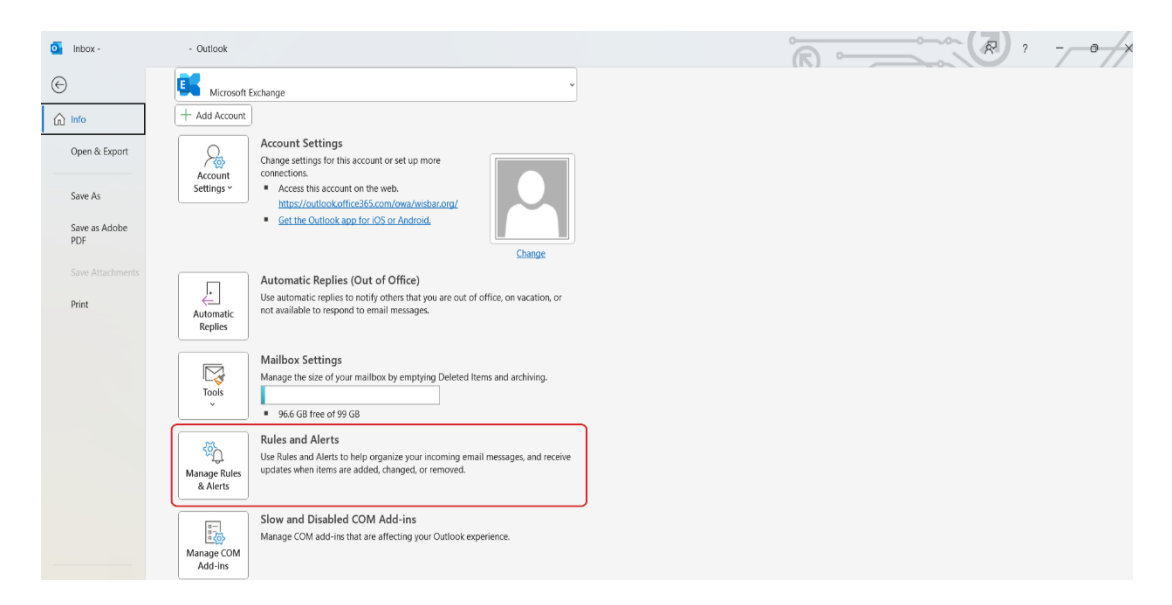

#### 2. Click New Rule.

| Rules and Alerts                                                 | × |
|------------------------------------------------------------------|---|
| Email Rules Manage Alerts                                        |   |
| Run Rule Change Rule - E Copy ➤ Delete A T Run Rules Now Options |   |
| Rule (applied in the order shown) Actions                        |   |
| Select the "New Rule" button to make a rule.                     |   |
|                                                                  | • |

3. Under **Start from a blank rule**, select **Apply rule on messages I receive** and click **Next**.

| Rules Wizard                                |                                                       | ×   |
|---------------------------------------------|-------------------------------------------------------|-----|
| Start from a templa<br>Step 1: Select a ten | ate or from a blank rule<br>nplate                    |     |
| Stay Organized                              |                                                       |     |
| Move mess                                   | ages from someone to a folder                         |     |
| Move mess                                   | ages with specific words in the subject to a folder   |     |
| Move mess                                   | ages sent to a public group to a folder               |     |
| Flag messa                                  | ges from someone for follow-up                        |     |
| Move RSS                                    | items from a specific RSS Feed to a folder            |     |
| Stay Up to Date                             | il fanns annan an in tha Narra Narra Mark Mindaus     |     |
| C Display ma                                | il from someone in the New Item Alert Window          |     |
| Send an al                                  | ert to my mobile device when I get messages from some | one |
| Start from a blan                           | k rule                                                | one |
| 🖂 Apply rule                                | on messages I receive                                 |     |
| Apply rule                                  | on messages I send                                    |     |
|                                             |                                                       |     |
|                                             |                                                       |     |
|                                             |                                                       |     |
| Step 2: Edit the rul                        | e description (click an underlined value)             |     |
| Apply this rule af                          | ter the message arrives                               |     |
|                                             |                                                       |     |
|                                             |                                                       |     |
|                                             |                                                       |     |
|                                             |                                                       |     |
|                                             |                                                       |     |
|                                             |                                                       |     |
|                                             |                                                       |     |
|                                             | Cancel < Back Next > Fin                              | ISN |

4. In Step 1: Select condition(s), check with specific words in the subject and from people or public group.

| from peo       | ple or public group                             |  |
|----------------|-------------------------------------------------|--|
| through t      | the specified account                           |  |
| sent only      | to me                                           |  |
| where my       | name is in the To box                           |  |
| marked a       | s importance                                    |  |
| marked a       | s <u>sensitivity</u>                            |  |
| flagged f      | or <u>action</u>                                |  |
| where my       | name is in the Cc box                           |  |
| where my       | name is in the To or Cc box                     |  |
| where my       | name is not in the lo box                       |  |
| with cost      | rific words in the body                         |  |
| with spec      | fic words in the subject or body                |  |
| with spec      | fic words in the message header                 |  |
| with spec      | ific words in the recipient's address           |  |
| with spec      | ific words in the sender's address              |  |
| assigned       | to <u>category</u> category                     |  |
| tep 2: Edit ti | he rule description (click an underlined value) |  |
| Apply this r   | ule after the message arrives                   |  |
| from people    | a or public group                               |  |
| and with s     | pecific words in the subject                    |  |
|                |                                                 |  |
|                |                                                 |  |
|                |                                                 |  |

- 5. In Step 2: Edit the rule description, click specific words, then add:
  - o "Out of Office"
  - o "Automatic Reply"
  - Any other common out-of-office phrases Click **Add**, then **OK**.

| Search Text                                   |          | ×      |
|-----------------------------------------------|----------|--------|
| Specify words or phrases to search for in the | subject: |        |
|                                               |          | Add    |
| Search list:                                  |          |        |
| "Out of Office" or<br>"Automatic Reply"       |          |        |
|                                               |          | Remove |
|                                               |          |        |
|                                               | ОК       | Cancel |

6. Click **people or public group**, enter the e-list email addresses (e.g., famlaw@elists.wisbar.org, yld@elists.wisbar.org), and click **OK**.

| Rule Address                                                                                               | ×         |
|----------------------------------------------------------------------------------------------------|-----------|
| Search:     O All columns     Name only     Address Book:       →     ×     Contacts     ✓   Advanced Find |           |
|                                                                                                    |           |
|                                                                                                    |           |
|                                                                                                    |           |
|                                                                                                    |           |
| 4                                                                                                    |           |
| From famlaw@elists.wisbar.org                                                                              | OK Cancel |

7. Click Next, then in Step 1: Select action(s), choose Move the message to a specified folder (e.g., Deleted Items or a custom folder).

| What do you wan                          | to do with the me                               | issage?                   |            |        |
|------------------------------------------|-------------------------------------------------|---------------------------|------------|--------|
| Step 1: Select acti                      | on(s)                                           | <u> </u>                  |            |        |
| 🖌 move it to the                         | specified folder                                | )                         |            |        |
| assign it to th                          | e <u>category</u> categor                       | Y                         |            |        |
| delete it                                |                                                 |                           |            |        |
| permanently of                           | lelete it                                       |                           |            |        |
| move a copy                              | to the <u>specified</u> fol                     | der                       |            |        |
| forward it to j                          | people or public gi                             | roup                      |            |        |
| forward it to j                          | people or public gi                             | roup as an atta           | ichment    |        |
| have converted                           | reopre or public gr                             | oup                       |            |        |
| reply using a                            | piy using <u>a specifi</u><br>specific templete | <u>c message</u>          |            |        |
| flag mossage                             | for follow up at the                            | is time                   |            |        |
| clear the Mes                            | sage Flag                                       | is une                    |            |        |
| clear message                            | e's categories                                  |                           |            |        |
| mark it as imr                           | ortance                                         |                           |            |        |
| print it                                 |                                                 |                           |            |        |
| play <u>a sound</u>                      |                                                 |                           |            |        |
| mark it as rea                           | d                                               |                           |            |        |
| stop processi                            | ng more rules                                   |                           |            |        |
| Step 2: Edit the ru<br>Apply this rule a | le description (clicl<br>fter the message a     | k an underlined<br>rrives | i value)   |        |
| from famlaw@e                            | ists.wisbar.org                                 |                           |            |        |
| and with <u>'Out c</u>                   | of Office' or 'Autom                            | atic Reply in t           | he subject |        |
| move it to the s                         | pecified folder                                 |                           |            |        |
|                                          |                                                 |                           |            |        |
|                                          |                                                 |                           |            |        |
|                                          |                                                 |                           |            |        |
|                                          |                                                 |                           |            |        |
|                                          |                                                 |                           |            |        |
|                                          | Cancel                                          | < Back                    | Next >     | Finish |

- 8. Click **Next** and review any exceptions if needed.
- 9. Name the rule (e.g., "Block Out-of-Office Messages"), check **Turn on this rule**, and click **Finish**.

| Finish rule setup.                                                                                                    |
|----------------------------------------------------------------------------------------------------|
|                                                                                                    |
|                                                                                                    |
| Step 1: Specify a name for this rule                                                                                                    |
| Block Out-of-Office Messages                                                                                                    |
|                                                                                                    |
| Step 2: Setup rule options                                                                                                    |
| Run this rule now on messages already in "Inbox"                                                                                                    |
| ✓ Turn on this rule                                                                                                    |
| Create this rule on all accounts                                                                                                    |
|                                                                                                    |
| Step 3: Review rule description (click an underlined value to edit)                                                                                      |
| Apply this rule after the message arrives<br>from <u>famlaw@elists.wisbar.org</u><br>and with <u>'Out of Office' or 'Automatic Reply'</u> in the subject |
| move it to the <u>Archive</u> folder                                                                                                    |
|                                                                                                    |
|                                                                                                    |
|                                                                                                    |
|                                                                                                    |
| Cancel < Back Next > Finish                                                                                                    |

## Creating a Rule in Outlook Web (Microsoft 365 Web Version)

- 1. Open **Outlook Web** and go to **Settings > View all Outlook settings**.
- 2. Navigate to Mail > Rules.
- 3. Click Add a new rule and name it (e.g., "Filter Out-of-Office Messages").
- 4. Under Add a condition, select Subject includes and enter:
  - "Out of Office"
  - "Automatic Reply"
- 5. Under **Add an action**, select **Move to** and choose **Deleted Items** (or another folder).
- 6. Click Save.

## **Setting Up Filters in Gmail**

- 1. Open **Gmail** and click on the settings gear, then select **See all settings**.
- 2. Navigate to the Filters and Blocked Addresses tab.
- 3. Click Create a new filter.
- 4. In the **Subject** field, enter:
  - o "Out of Office"
  - "Automatic Reply"
- 5. Click Create filter and select Delete it (or another preferred action).
- 6. Click Create filter again.

#### **Final Notes**

- These rules will not block all out-of-office messages but should filter most of them.
- Keep your rules updated if e-list email addresses or common phrases change.
- If you use a different email client, refer to its support documentation for similar filtering options.